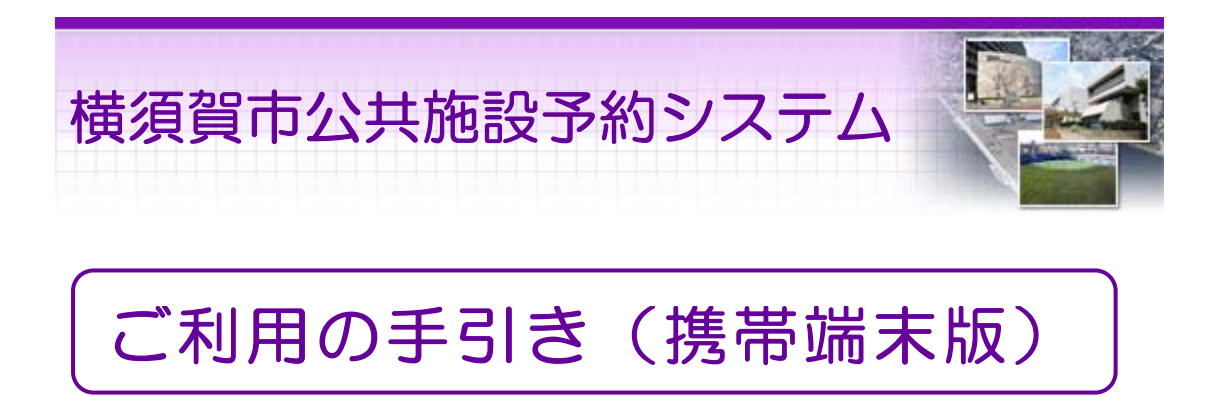

# 横須賀市

# 日次 〇携帯端末版ヘルプメニュー 〇利用者登録・変更

1

| 〇利用者登録·変更   |       | 2  |
|-------------|-------|----|
| パスワードの設定    | ••••• | 2  |
| パスワードの変更    |       | 6  |
| ゲスト登録       |       | 10 |
| ゲスト登録の変更    |       | 15 |
| 〇予約・照会      | ••••• | 19 |
| 予約申込・空き状況照会 |       | 19 |
| 予約申込の確認     | ••••• | 30 |
| 予約申込の取消     |       | 35 |
| 〇抽選前        |       | 39 |
| 抽選申込        |       | 39 |
| 抽選申込の確認・変更  |       | 50 |
| 抽選申込の取消     |       | 56 |
| 〇抽選後        |       | 60 |
| 抽選結果の確認     |       | 60 |
| 〇メッセージの確認   |       | 63 |

※1画面20分以内に操作していただくようお願いします。

。携帯端末版ヘルプメニュー

はじめに

携帯端末版トップページです。操作方法の分からない場合は、ご利用の 手引きをご覧下さい。

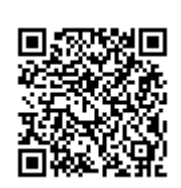

(URL:<u>http://www.pf489.com/yokosuka/mobile/</u>)

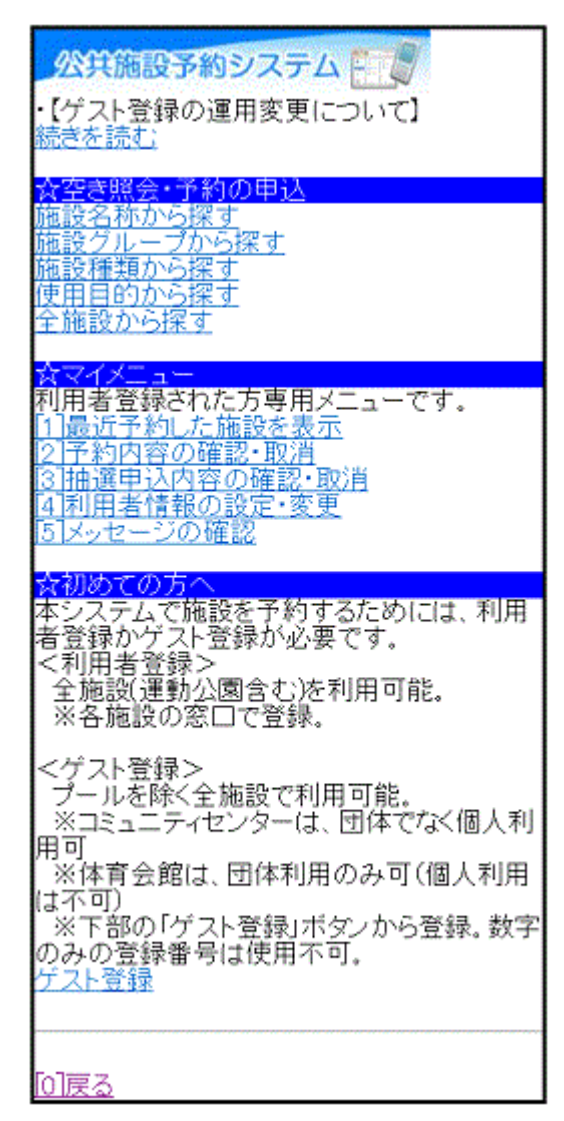

。パスワードの設定

1. サービスの選択

ログイン登録(パスワードの設定登録)のお済でない方は、パスワード設 定をして下さい。☆マイメニューから「4.利用者情報の設定・変更」を選 択して下さい。

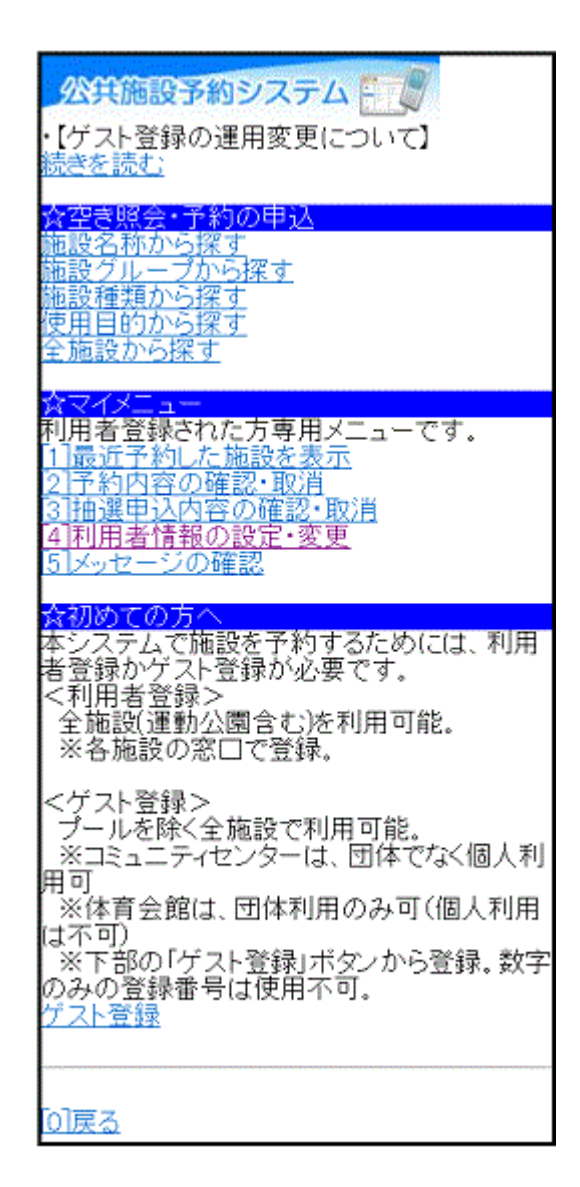

2. 利用者情報の設定

「パスワード設定」を選択して下さい。

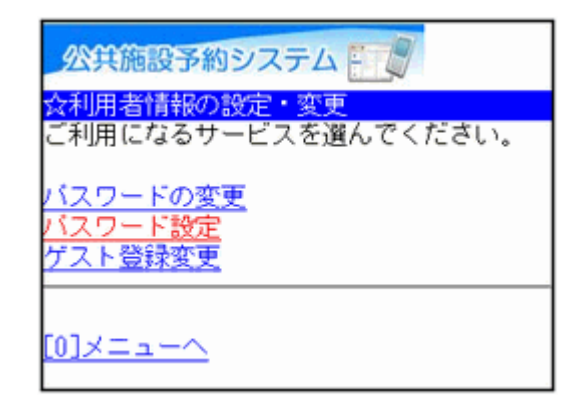

3. 利用者登録申請認証

施設から通知された登録番号、申請書に記入した申請者(団体の場合 は代表者)の電話番号、生年月日を入力し、「次へ」ボタンを押して下さ い。

| 公共施設予約システム                                                              |
|-------------------------------------------------------------------------|
| <mark>☆利用者登録申請認証</mark><br>カードに記載された8桁の数字、利用者登録<br>申請書に記入した内容を入力してください。 |
| 登録番号                                                                    |
| 電話番号                                                                    |
| 生年月日                                                                    |
| (8桁の数字で入力してください。例えば<br>1995年8月24日の場合は「19950824」と入力<br>します。)<br>[6]汝へ    |
| [ <u>0]メニューへ</u><br>[ <u>4]戻る</u>                                       |

4. パスワード設定

4~16文字からなる任意の半角英数字で設定するパスワードを二回入 カし、「設定」ボタンを押して下さい。

| 公共施設予約システム                                                          |
|---------------------------------------------------------------------|
| <mark>☆バスワード設定</mark><br>バスワードを入力してください。(4~16文<br>字の任意の半角英数字)       |
| 登録番号<br>87654321                                                    |
| バスワード<br>4~16文字の任意の半角英数字 で入力してく<br>ださい。<br>バスワード (確認)<br>▶●●●●●●●●● |
| [6]設定                                                               |
| [ <u>0]メニューへ</u><br>[ <u>4]戻る</u>                                   |

5. パスワード設定完了

パスワードの設定が完了しました。施設から未読メッセージのお知らせ がある場合は、「次へ」ボタンが表示されますので、選択して下さい。

| 公共施設予約システム                   |
|------------------------------|
| ☆バスワード設定 完了<br>バスワードを設定しました。 |
| 登録番号:87654321<br>[6]次へ       |
| <u>[0]×==-~</u>              |

6. 未読メッセージのお知らせ

お知らせ画面が表示されます。「メニューへ」を選択し、トップページの 「メッセージの確認」よりメッセージをご確認下さい。

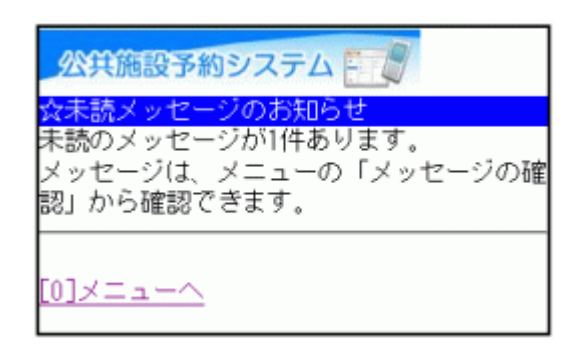

。パスワードの変更

1. サービスの選択

☆マイメニューから「4.利用者情報の設定・変更」を選択して下さい。

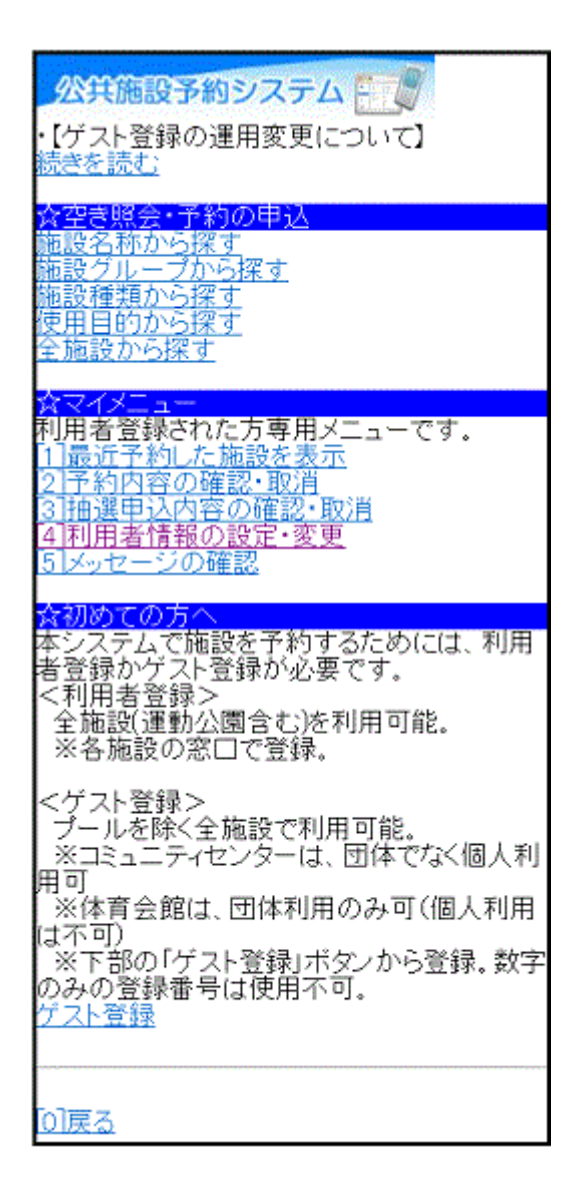

2. 利用者情報の設定・変更

「パスワードの変更」を選択して下さい。

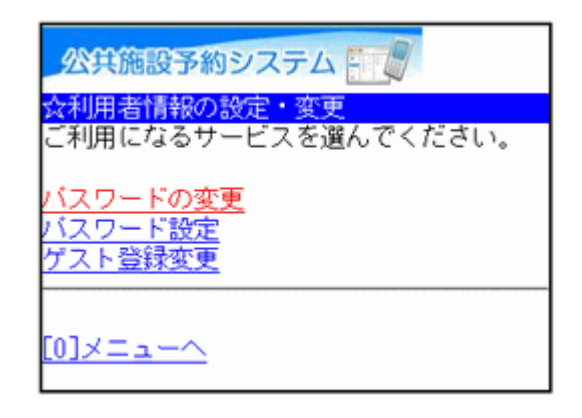

#### 3. ログイン

登録番号とパスワードを入力し、「ログイン」ボタンを押して下さい。 ※既にログインしている場合は表示されません。

| 公共施設予約システム                                               |
|----------------------------------------------------------|
| ☆ <mark>ログイン</mark><br>登録番号とバスワードを入力して、ログイン<br>を押してください。 |
| 登録番号                                                     |
| バスワード                                                    |
| [6] <b>ロ</b> ヴイン                                         |
|                                                          |
| [0]メニューへ<br>[4]戻る                                        |

4. お知らせ画面

メッセージがある場合はお知らせ画面が表示されますが、「次へ」ボタン を押して下さい。

※メッセージを確認する場合は、「今すぐメッセージを確認する」を選択して下さい。

公共施設予約システム 未読メッセージのお知らせ 未読のメッセージが1件あります。 <u>今すぐメッセージを確認する</u> ※後でメッセージを確認する場合は、メ ニューで「メッセージ確認」を選んでくださ lı. [6]次へ

5. 新パスワード入力

古いパスワードと新しいパスワードを入力し、「変更」ボタンを押して下さい。

| 公共施設予約システム 🗐                                                                                                    |
|----------------------------------------------------------------------------------------------------|
| ☆新バスワード入力<br>古いバスワードと新しいバスワードを入力し<br>てください。<br>4~16文字の、任意の半角英数字 で入力して<br>ください。<br>大文字・小文字は区別しません。例「ABC」<br>と「abc」は同一文字として扱われます。 |
| 古いバスワード<br>▶●●●●●●●●<br>新しいバスワード<br>新しいバスワード(確認)<br>●●●●●●●●                                                                    |
| [6]変更                                                                                                    |
| [0]メニューへ<br>[4]戻る                                                                                                    |

6. パスワード変更完了

パスワードの変更が完了しました。

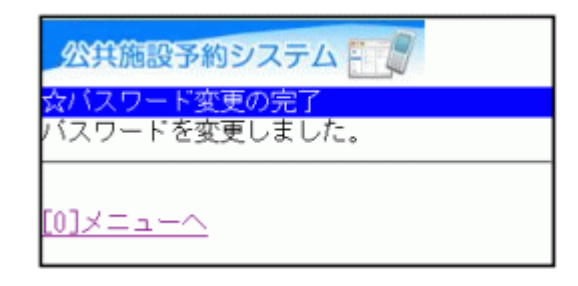

。ゲスト登録

ゲスト登録について

ゲスト登録は、利用者登録をされていない方が施設を利用できる簡易的 な利用者登録制度です。

ただし、ゲスト登録の方への利用者登録カードの発行はありません。

申込については、以下の点にご留意ください。 ※予約は、パソコン・携帯電話・スマートフォンから行うことができます。 ※一部の施設は、インターネットからの取消ができません。 ※抽選申込はありません。

◆ゲスト登録の該当者 利用者登録をしていない15歳以上の方(中学生を除く)

◆ゲスト登録で利用できる施設 プールを除く全施設 ※コミュニティセンターは、団体でなく個人利用可 ※体育会館は、団体利用のみ可(個人利用は不可)

◆ゲスト登録の予約申込期間(施設別)

1.【運動公園・コミュニティセンター・総合福祉会館】 利用月の1ヶ月前の16日10時~利用日当日の利用終了時間まで。 2.【産業交流プラザ】 利用月の2ヶ月前の応当日9時~利用日当日の8時まで。 3.【体育会館(プール以外)】 利用月の1ヶ月前の16日10時~利用日3日前の0時まで。 4.【生涯学習センター】 (市民ホール・大学習室以外) 利用月の1ヶ月前の16日10時~利用日当日の利用終了時間まで。 (市民ホール・大学習室) 利用月の5ヶ月前の16日10時~利用日当日の利用終了時間まで。 5.【ヴェルクよこすか】 (ホール・第1会議室以外) 利用月の1ヶ月前の応当日9時~利用日当日の8時まで。 (ホール・第1会議室) 利用月の5ヶ月前の応当日9時~利用日当日の8時まで。 ◆ゲスト登録の予約取消期限(施設別) く電話・窓ロン 利用日当日の利用開始時間まで。 ※運動公園は電話取消不可。 くインターネットン

1.【運動公園・コミュニティセンター】
 利用日当日の利用開始時間まで。
 2.【生涯学習センター・総合福祉会館】
 利用日当日の0時まで。
 3.【産業交流プラザ・ヴェルクよこすか・体育会館(プール)

3.【産業交流プラザ・ヴェルクよこすか・体育会館(プール以外)】 取消不可。 1. サービスの選択

☆初めての方へから「ゲスト登録」を選択して下さい。

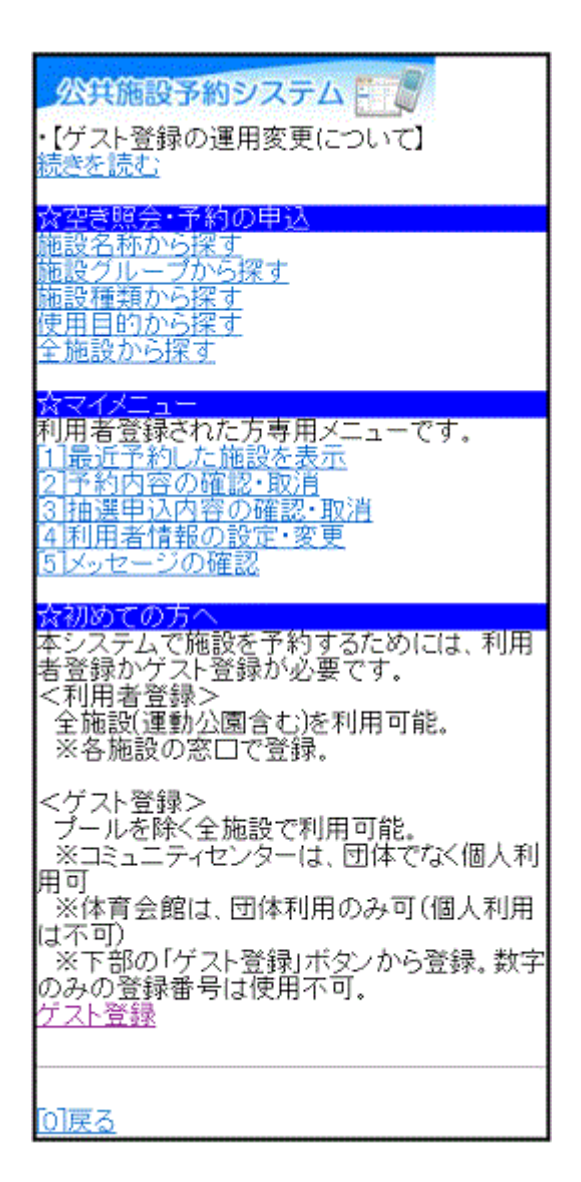

2. ゲスト登録

必要な項目を入力し、「次へ」ボタンを押して下さい。

| 公共施設予約システム                                                  |
|-------------------------------------------------------------|
| ☆ゲスト登録<br>項目を入力してください。                                      |
| 申請者名(姓)                                                     |
| 申請者名(名)                                                     |
| 申請者名かな(姓)                                                   |
| 申請者名かな(名)                                                   |
| 郵便番号(-無しで入力してください)                                          |
| 住所                                                          |
| アバート名等                                                      |
| 生年月日                                                        |
| (8桁の数字で入力してください。例えば<br>1995年8月24日の場合は「19950824」と入力<br>します。) |
| 電話番号1(必須)<br>(例:090-9999-9999)<br><br>電話番号種別<br>選択なし マ      |
| 電話番号2が登録できます。<br>電話番号2                                      |
| 電話番号3が登録できます。<br>電話番号3                                      |
| メールアドレス (任意)                                                |
| メールアドレス (確認)                                                |
| [6])次へ                                                      |
| [0]×=ュー <u>へ</u>                                            |

3. ID・パスワードの設定

登録番号とパスワードを入力し、「次へ」ボタンを押して下さい。

| 公共施設予約システム                              |
|-----------------------------------------|
| ☆ID・バスワード設定<br>項目を入力してください。             |
| 登録番号<br>4~16文字の任意の半角英数字で入力してく<br>ださい。   |
| バスワード<br>4~16文字の任意の半角英数字 で入力してく<br>ださい。 |
| バスワード(確認)                               |
| [6])汝へ                                  |
| [0]メニューへ<br>[4]戻る                       |

4. ゲスト登録確認

内容を確認し、「登録」ボタンを押して下さい。

| 公共施設予約システム                                                                                                    |
|----------------------------------------------------------------------------------------------------|
| <mark>☆ゲスト登録確認</mark><br>内容を確認して、「登録」ボタンを押してく<br>ださい。                                                                                   |
| 登録番号:yokosukaziro<br>申請者名:横須賀 二郎(よこすか じろう)<br>郵便番号:238-8555<br>住所:横須賀市<br>電話番号:046-822-4000(自宅)<br>生年月日:1983年01月01日<br><sup>[6]登録</sup> |
| [0]メニューへ<br>[ <u>4]戻る</u>                                                                                                    |

# 5. ゲスト登録完了

ゲスト登録が完了しました。

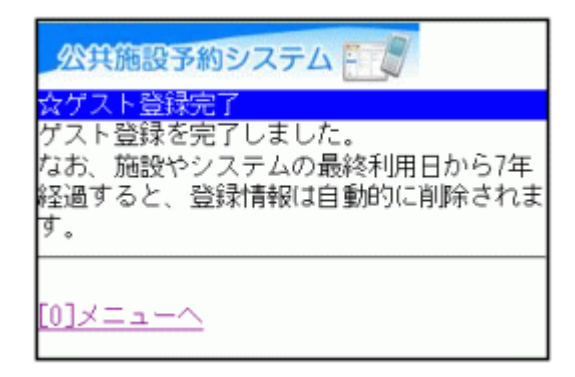

# 。ゲスト登録の変更

1. サービスの選択

☆マイメニューから「4.利用者情報の設定・変更」を選択して下さい。

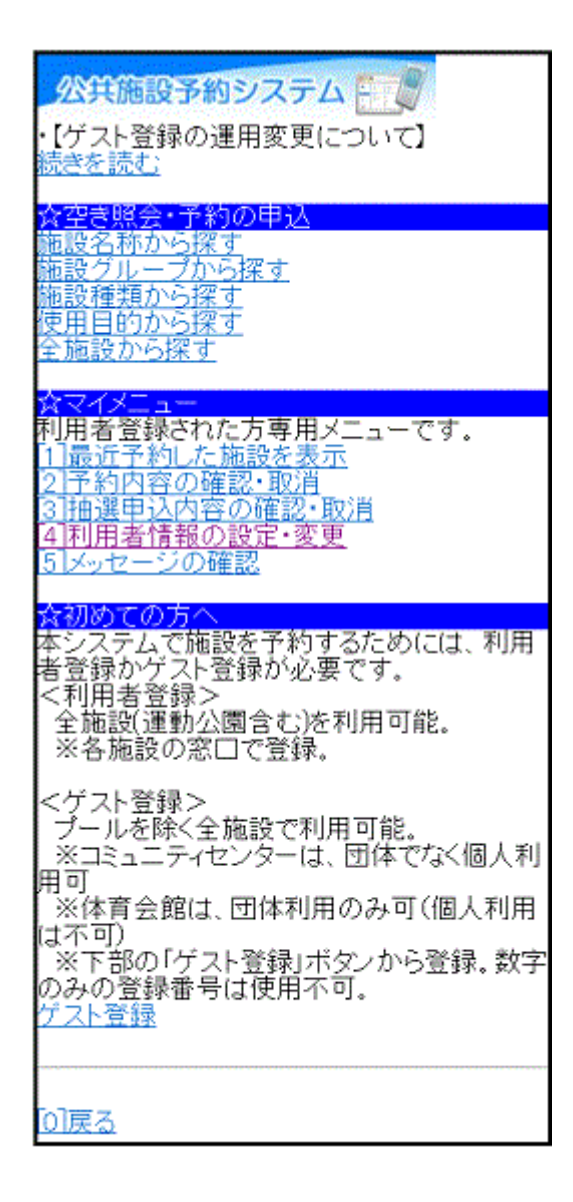

2. 利用者情報の設定・変更

「ゲスト登録変更」を選択して下さい。

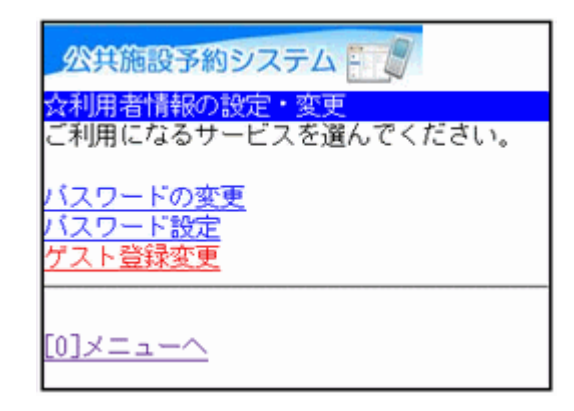

3. ログイン

登録番号とパスワードを入力し、「ログイン」ボタンを押して下さい。 ※既にログインされている場合は表示されません。

| 公共施設予約システム                                             |
|--------------------------------------------------------|
| ☆ログイン<br>登録番号とバスワードを入力して、ログイン<br>を押してください。             |
| 登録番号<br>yokosukaziro<br>バスワード<br>••••••••••<br>[6]ログイン |
| [0]メニューへ<br>[4]戻る                                      |

4. ゲスト登録の変更

各項目に利用者情報を改めて入力し直し、、「次へ」ボタンを押して下さい。

| 公共施設予約システム                                                               |
|--------------------------------------------------------------------------|
| ☆ゲスト登録変更<br>項目を入力してください。                                                 |
| 申請者名(姓)                                                                  |
| 申請者名(名)                                                                  |
| 申請者名かな(姓)                                                                |
| 申請者名かな(名)                                                                |
| 郵便番号(-無しで入力してください)                                                       |
| 住所                                                                       |
| アバート名等                                                                   |
| 電話番号1 (必須)<br>(例:090-9999-9999)<br><br>電話番号種別<br>選択なし マ<br>電話番号2が登録できます。 |
| 電話番号2                                                                    |
| 電話番号3が登録できます。<br>電話番号3                                                   |
| メールアドレス(任意)                                                              |
| メールアドレス(確認)                                                              |
| [6]决へ                                                                    |
| <u>[0]メニューへ</u><br><u>[4]戻る</u>                                          |

5. ゲスト登録の変更確認

ゲスト登録の変更確認画面です。内容をご確認の上「変更」ボタンを押し て下さい。

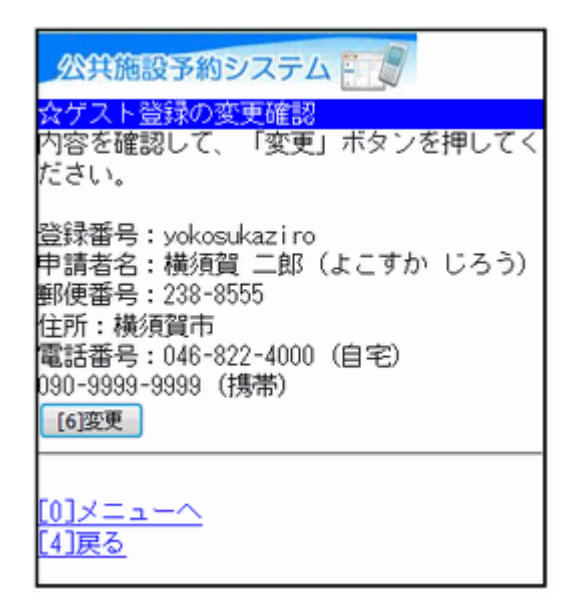

6. ゲスト登録の変更完了

ゲスト登録の変更が完了しました。

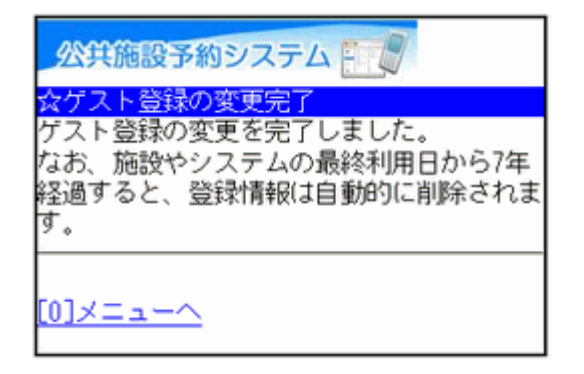

#### 。予約申込・空き状況照会

1. サービスの選択

☆空き照会・予約の申込から任意の項目を選択して下さい。 ※ここでは「施設名称から探す」を例にあげて進みます。

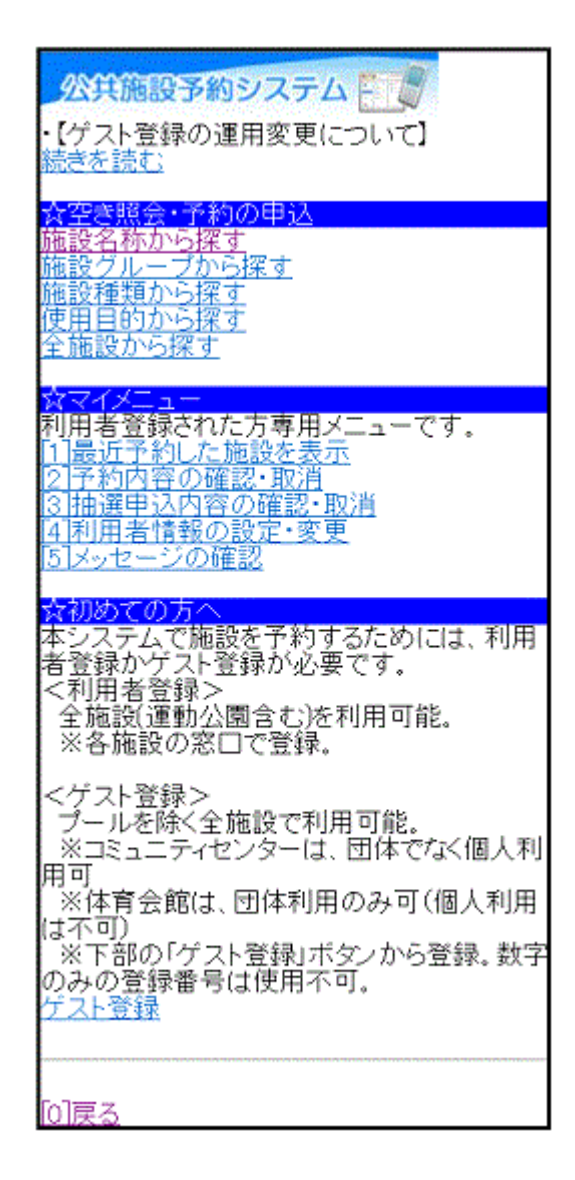

2. 施設名称の入力

ご希望の施設名称を入力し、「検索」ボタンを押して下さい。「地区選択」 ボタンで絞込み検索もできます。各施設の付帯設備(駐車場等)を検索 する場合は「付帯設備選択」ボタンを押して下さい。

| 公共施設予約システム     |
|----------------|
| ☆施設名称から探す      |
| ■施設名称          |
| 施設名称を人力してくたさい。 |
| 名称の一部でも棟索可能です。 |
| 生涯学習センター       |
| 地区選択           |
| 付帯設備選択         |
| [6]検索          |
| [4]戻る          |

3. 付帯設備の選択(任意)

「■付帯設備選択」からご希望の付帯設備を選択し、「検索」ボタンを押 して下さい。

※省略可·複数選択可

| 公共施設予約システム                                                                                                    |
|----------------------------------------------------------------------------------------------------|
| ☆施設名称から探す                                                                                                    |
| ■施設名称<br>施設名称を入力してください。<br>名称の一部でも検索可能です。<br>生涯学習センター                                                                                                    |
| 地区還択                                                                                                    |
| <ul> <li>●付帯設備選択</li> <li>付帯設備を選んでください。複数選択できます。</li> <li>す。選択しない場合には、付帯設備に関係なく検索します。</li> <li>スローブ</li> <li>■応考子使用者駐車場</li> <li>■応考子対応トイレ</li> <li>■応号貸出し</li> <li>ご駐車場</li> <li>おむつ交換所</li> <li>自動体外式除細動器</li> </ul> |
| [6]検索                                                                                                    |
| <u>[4]戻る</u>                                                                                                    |

4. 利用日・施設の選択

利用日の入力および利用したい施設を選択し、「次へ」ボタンを押して下さい。

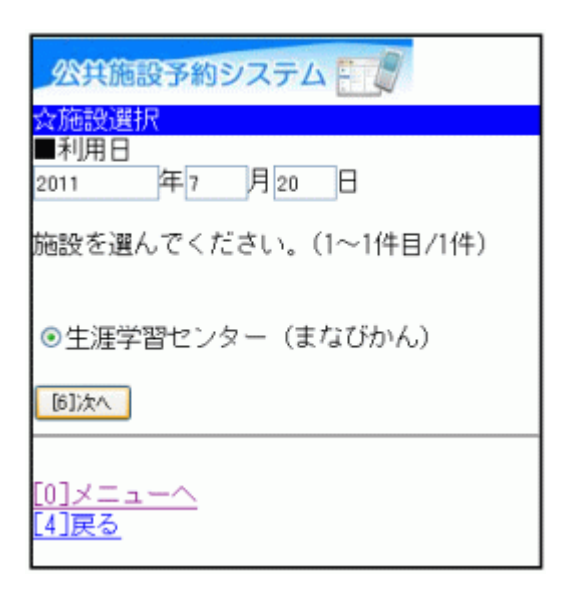

#### 5. 室場選択

ご希望の室場を選択して下さい。 ※「前日へ」「翌日へ」ボタンより、別の日の検索も可能です。 ※施設のお知らせが、この画面の前に表示される場合があります。

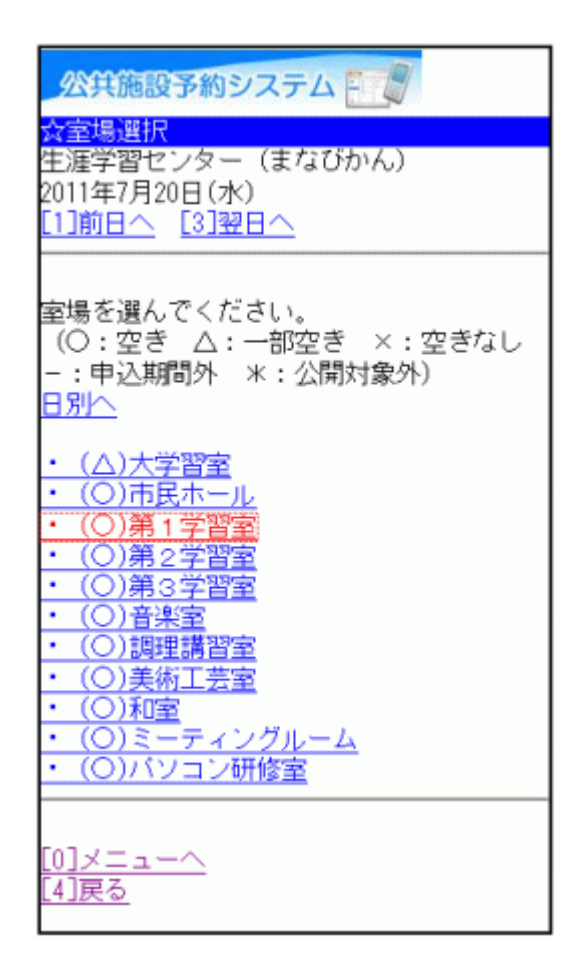

# 6. 時間選択

空き状況が表示されます。予約を行う場合は、ご利用になりたい時間帯 を選択し、「申込へ」ボタンを押して下さい。 ※他の面表示に切替える場合は、プルダウンより選択し、「切替」ボタン を押して下さい。

| 公共施設予約システム                                      |
|-------------------------------------------------|
| ☆時間選択<br>生涯学習センター(まなびかん)                        |
| 第1字首単<br>2011年7月20日(水)<br>[1]前日へ [3]翌日へ         |
|                                                 |
| 先着手約のできます。<br>時間帯を選んでください。(複数選択できま<br>す)        |
| <<空いている時間帯のみを表示>><br>他の面表示に切替えたい場合は、面を選択し       |
| て「切替」を押してくたさい。<br>第1学習室A・B ✔ 切替                 |
| 第1学習室A・B<br>□9:00~10:00                         |
| □10:00~11:00<br>□11:00~12:00                    |
| □ 12:00~13:00<br>☑ 13:00~14:00<br>□ 14:00       |
| ■ 14:00~15:00<br>■ 15:00~16:00<br>■ 16:00~17:00 |
| □17:00~18:00<br>□18:00~19:00                    |
| □19:00~20:00<br>□20:00~21:00                    |
| □21:00~22:00<br>[6]申込へ                          |
|                                                 |
| <u>[4]戻る</u>                                    |

### 7. ログイン

登録番号とパスワードを入力し、「ログイン」ボタンを押して下さい。 ※既にログインしている場合は表示されません。

| 公共施設予約システム                                              |
|---------------------------------------------------------|
| <mark>☆ログイン</mark><br>登録番号とバスワードを入力して、ログイン<br>を押してください。 |
| 登録番号                                                    |
| バスワード                                                   |
| [6]ログイン                                                 |
|                                                         |

8. お知らせ画面

メッセージがある場合はお知らせ画面が表示されますが、「次へ」ボタン を押して下さい。 ※メッセージを確認する場合は、「今すぐメッセージを確認する」を選択し て下さい。

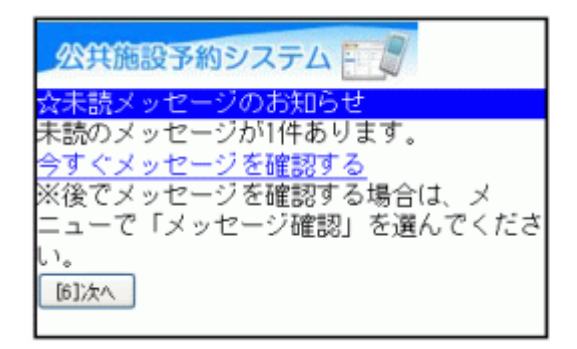

# 9. 詳細申請

詳細申請項目を入力し、「決定」ボタンを押して下さい。 ※施設により表示される内容は異なります。

| 公共施設予約システム                                                                                           |
|----------------------------------------------------------------------------------------------------|
| <sup>XGE機関目前</sup><br>生涯学習センター(まなびかん)<br>第1学習室<br>第1学習室A・B<br>2011年7月20日(水)13:00~15:00               |
| 以下の詳細申請項目を全て申請して、「決<br>定」を押してください。                                                                   |
| ■利用人数を入力してください。(利用可能<br>人数:90人以下)<br>50                                                              |
| ■使用目的を選んでください。<br>講習・研修<br>その他を選択した場合は使用目的を入力して<br>ください。(半角文字は使用できません。)                              |
| ■行事名・催し物名を入力してくださ<br>い。(半角文字は使用できません)<br><sup>横須賀</sup>                                              |
| [6]決定                                                                                                |
| ※この画面から戻った場合、申請内容は失わ<br>れます。申請内容を変更する場合は、この画<br>面で行うか、予約の確認画面まで進んで変更<br>してください。<br>[0]メニューへ<br>[4]戻る |

#### 10. 予約確認

予約内容をご確認の上、「申込」ボタンを押して下さい。 ※「申込」ボタンを押すと変更ができません。変更をする場合は、「詳細 申請」ボタンを押して下さい。

| 公共施設予約システム                                                                                                    |
|----------------------------------------------------------------------------------------------------|
| <mark>☆予約の確認</mark><br>以下の内容で先着予約をします。内容がよろ<br>しければ「申込」を押してください。                                                                                                    |
| 2011年7月20日<br>生涯学習センター(まなびかん)<br>第1学習室                                                                                                    |
| ●第1学習室A・B<br>13:00~15:00                                                                                                    |
| 【申請内容】利用目的「講習・研修 横須<br>賀」、利用人数「50人」<br>【施設使用料】2,600円<br>【備品使用料】 -<br>当施設は社会教育施設です。営利・宗教・政<br>治に関する利用には制限があります。施設案<br>内をご覧ください。<br>館内に掲示物、備品を持ち込む場合、共用部<br>分を使用する場合、受講料や入場料を徴収す<br>る場合、テキストなどを販売する場合は別途<br>許可申請が必要です。事前にご連絡くださ<br>い。(センター受<br>付:046-822-4830)<br>生涯学習センターを含むウェルシティ市民ブ<br>ラザは、2007年10月1日より全館禁煙<br>となりました。<br>詳細申請<br>備品予約 |
| [6]申込                                                                                                    |
| ※この画面から戻った場合、申請内容は失わ<br>れます。申請内容を変更する場合は、この画<br>面で行ってください。<br>[ <u>0]メニューへ</u><br>[ <u>4]戻る</u>                                                                                                    |

# 11. 予約完了

お申込が完了しました。「メニューへ」よりトップ画面に戻ります。 備品予約の必要な方は「備品予約」ボタンを選択して下さい。 ※「備品予約」ボタンは、予約が可能な施設でのみ表示されます。

| 公共施設予約システム                                                                                              |
|----------------------------------------------------------------------------------------------------|
| 先着予約の申込を受付しました。                                                                                         |
| 2011年7月20日<br>生涯学習センター(まなびかん)<br>第1学習室                                                                  |
| ●第1学習室A・B<br>13:00~15:00                                                                                |
| 【申請内容】利用目的「講習・研修 横須<br>賀」、利用人数「50人」<br>【施設使用料】2,600円<br>【備品使用料】 -                                       |
| 白施設は社会教育施設です。呂利・宗教・政<br>治に関する利用には制限があります。施設案<br>内をご覧ください。                                               |
| 館内に掲示物、備品を持ち込む場合、共用部<br>分を使用する場合、受講料や入場料を徴収す<br>る場合、テキストなどを販売する場合は別途<br>許可申請が必要です。事前にご連絡くださ<br>い。(センター受 |
| 付:046-822-4830)<br>生涯学習センターを含むウェルシティ市民ブ<br>ラザは、2007年10月1日より全館禁煙<br>となりました。<br>備品予約                      |
| 室場の選択へ<br>日付・施設の選択へ<br>検索画面へ                                                                            |
| [0]×==-~                                                                                                |

12. 備品予約

利用したい備品を選択し、数量を入力の上、「次へ」ボタンを押して下さい。他の備品表示に切替える場合は、プルダウンより選択し、「切替」ボ タンを押して下さい。

| 公共施設予約システム                                                     |
|----------------------------------------------------------------|
| <mark>念備品予約</mark><br>施設に付随する備品(付帯品)の予約を行い<br>ます。              |
| 他の備品表示に切替えたい場合は、備品を選<br>択して「切替」を押してください。<br>コードマイク(第1学習室) ▼ 切替 |
| コードマイク(第1学習室)<br>貸出可能数:2<br>無料/本<br>予約数<br>2<br>[6]次へ          |
| <u>[0]メニューへ</u><br>[4]戻る                                       |

13. 備品予約確認

申込内容をご確認の上、「予約」ボタンを押して下さい。

| 公共施設予約システム                                   |
|----------------------------------------------|
| ☆備品予約確認<br>予約内容を確認して、よろしければ「予約」<br>を押してください。 |
| • コードマイク(第1学習室) 2(本) 無<br>料                  |
| 無未斗<br>[6]予約]                                |
| [0]メニューへ<br><mark>[4]戻る</mark>               |

14. 備品予約完了

備品の予約が完了しました。「メニューへ」を押してトップ画面に戻ります。

| 公共施設予約システム                                                                                |
|-------------------------------------------------------------------------------------------|
| ☆ 1400年)<br>先着予約の申込を受付しました。                                                               |
| 2011年7月20日<br>生涯学習センター(まなびかん)<br>第1学習室                                                    |
| ●第1学習室A・B<br>13:00~15:00                                                                  |
| 【申請内容】利用目的「講習・研修 横須<br>賀」、利用人数「50人」<br>【施設使用料】2,600円<br>【備品使用料】-                          |
| 当施設は社会教育施設です。営利・宗教・政<br>治に関する利用には制限があります。施設案<br>内をご覧ください。                                 |
| 館内に掲示物、備品を持ち込む場合、共用部<br>分を使用する場合、受講料や入場料を徴収す<br>る場合、テキストなどを販売する場合は別途                      |
| 許可申請が必要です。事前にご連絡くださ<br>い。(センター受<br>は・040-900-4000)                                        |
| N:046-822-48300<br>生涯学習センターを含むウェルシティ市民ブ<br>ラザは、2007年10月1日より全館禁煙<br>となりました。<br><u>備品予約</u> |
| <u>室場の選択へ</u><br>日付・施設の選択へ<br><u>検索画面へ</u>                                                |
| [0]×==-~                                                                                  |

#### 。予約申込の確認

1. サービスの選択

☆マイメニューから「2.予約内容の確認・取消」を選択して下さい。

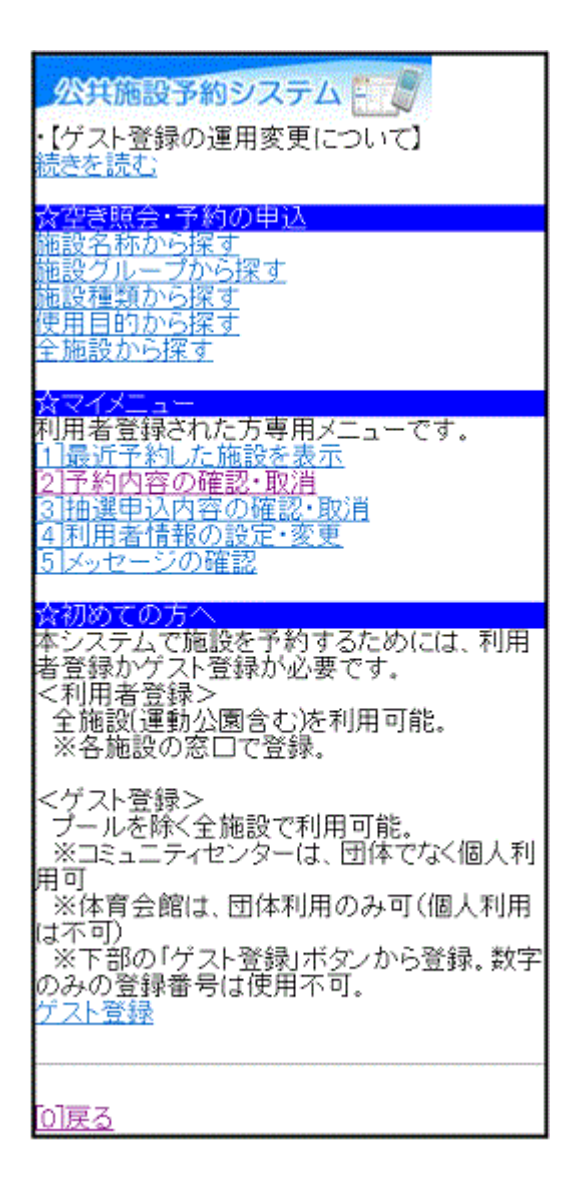

#### 2. ログイン

登録番号とパスワードを入力し、「ログイン」ボタンを押して下さい。 ※既にログインしている場合は表示されません。

| 公共施設予約システム                                              |
|---------------------------------------------------------|
| <mark>☆ログイン</mark><br>登録番号とバスワードを入力して、ログイン<br>を押してください。 |
| 登録番号                                                    |
| バスワード                                                   |
| [6] <b>ロ</b> ヴイン                                        |
| [ <u>0]メニューへ</u><br>[ <u>4]戻る</u>                       |

3. お知らせ画面

メッセージがある場合はお知らせ画面が表示されますが、「次へ」ボタン を押して下さい。 ※メッセージを確認する場合は、「今すぐメッセージを確認する」を選択し て下さい。

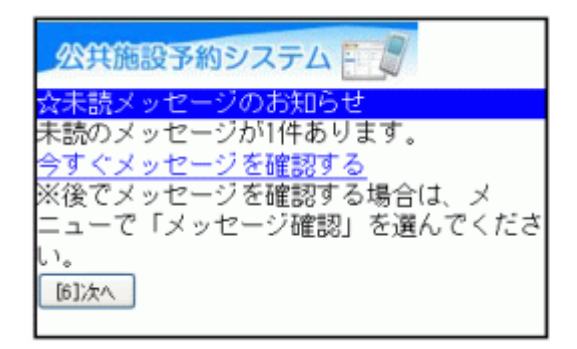

4. 予約の選択

予約内容が表示されます。予約内容が複数ある場合は、プルダウンより 確認したい施設を選び、「選択」ボタンを押して下さい。

| 公共施設予約システム                                                                                                    |     |
|----------------------------------------------------------------------------------------------------|-----|
| ☆予約の一覧                                                                                                    |     |
| 内容を確認したい予約を選んでください。                                                                                                    |     |
| 07/2013:00~ 生涯学習センター(まなびかん) 大学習室                                                                                                    | Y   |
| 07/01 09:00~ 田浦コミュニティセンター 第1学習室                                                                                                    |     |
| 08/02 18:00~ 田浦コミュニティセンター 第1学習室                                                                                                    |     |
| 07/20 13:00~ 生涯学習センター(まなびかん) 大学習室                                                                                                    |     |
| 07/01 09:00~ 生涯学習センター(まなびかん) ミーティングル                                                                                                    | ·-4 |
| 13:00~15:00                                                                                                    |     |
| -<br>【施設名称】<br>生涯学習センター(まなびかん)<br>大学習室<br>【施設使用料】<br>3,200円<br>【備品使用料】                                                                                                    |     |
| -<br>【支払済金額】<br>0円                                                                                                    |     |
| 【申請内容】<br>利用目的「講習・研修 横須賀」、利用人数<br>[50人]<br>[注意事項]<br>当施設は社会教育施設です。営利・宗教・政<br>治に関する利用には制限があります。施設案<br>内をご覧ください。<br>館内に掲示物、備品を持ち込む場合、共用部<br>分を使用する場合、受講料や入場料を徴収す<br>る場合、テキストなどを販売する場合は別途<br>許可申請が必要です。事前にご連絡くださ<br>い。(センター受<br>村:046-822-4830)<br>生涯学習センターを含むウェルシティ市民ブ<br>ラザは、2007年10月1日より全館禁煙<br>となりました。<br>備品予約<br>[6]予約の取消 |     |
| 利用者登録済の施設                                                                                                    |     |
| <u>[0]×==~</u>                                                                                                    |     |

5. 予約の確認

予約内容が表示されます。「備品予約」を選択すると、備品予約の確認 と変更ができます。

※「備品予約」は備品予約が可能な施設でのみ表示されます。

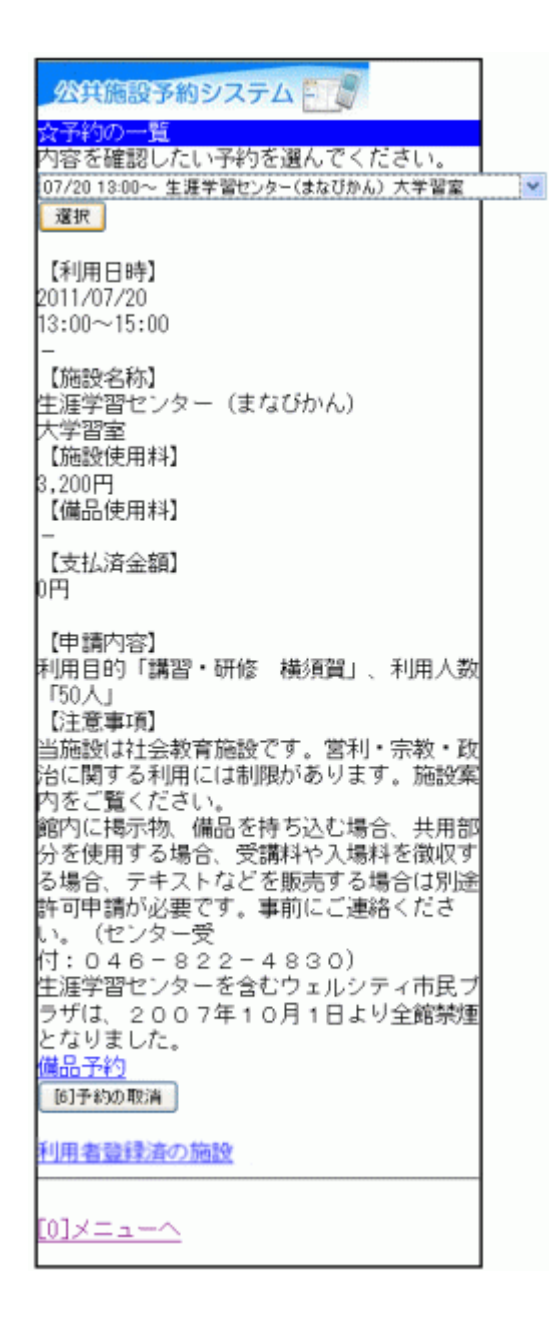

6. 備品予約の選択

確認したい備品をプルダウンより選択し、「切替」ボタンを押して下さい。 備品の詳細確認ができます。予約または変更をする場合は予約数を入 カの上、「次へ」ボタンを押して下さい。

※備品の予約ができない場合は、直接各施設にお問合せ下さい。

| 公共施設予約システム                                                     |
|----------------------------------------------------------------|
| ☆備品予約<br>施設に付随する備品(付帯品)の予約を行い<br>ます。                           |
| 他の備品表示に切替えたい場合は、備品を選<br>択して「切替」を押してください。<br>コ−ドマイク(第1学習室) ▼ 切替 |
| コードマイク(第1学習室)<br>貸出可能数:2<br>無料/本<br>予約数<br>2<br>[6]次へ          |
| <u>[0]メニューへ</u><br><u>[4]戻る</u>                                |

7. 備品予約確認

備品の予約内容をご確認の上、「予約」ボタンを押して下さい。

| 公共施設予約システム                                                |
|-----------------------------------------------------------|
| <mark>☆備品予約確認</mark><br>予約内容を確認して、よろしければ「予約」<br>を押してください。 |
| • コードマイク(第1学習室) 1(本) 無<br>料                               |
| 無料<br>[6]予約]                                              |
| [0]メニューへ<br><mark>[4]戻る</mark>                            |

#### 。予約申込の取消

1. サービスの選択

☆マイメニューから「2.予約内容の確認・取消」を選択して下さい。

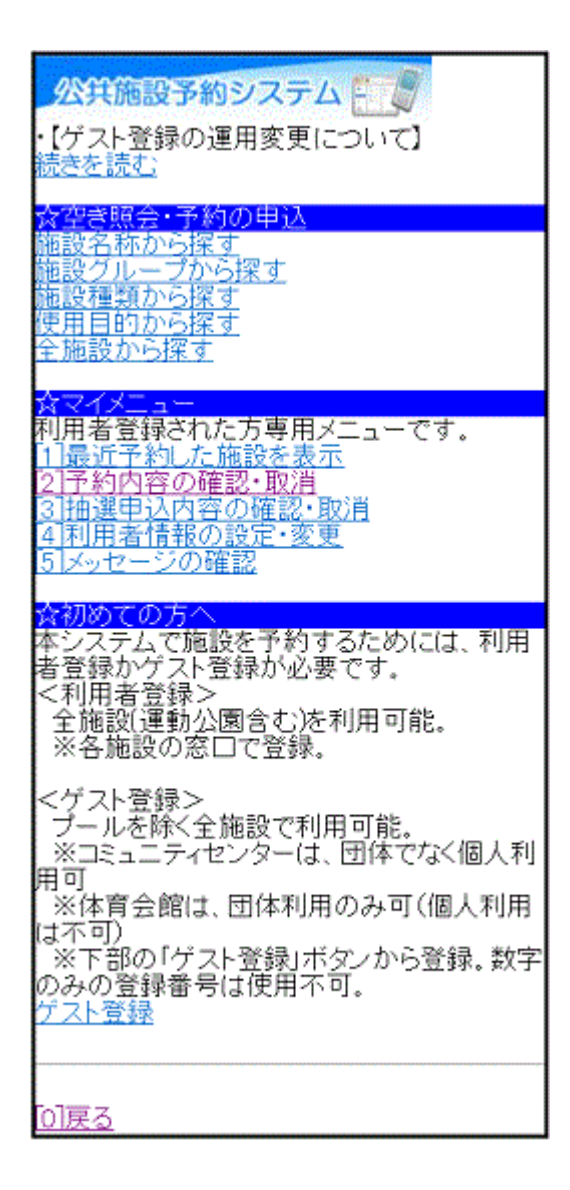

#### 2. ログイン

登録番号とパスワードを入力し、「ログイン」ボタンを押して下さい。 ※既にログインしている場合は表示されません。

| 公共施設予約システム                                              |
|---------------------------------------------------------|
| <mark>☆ログイン</mark><br>登録番号とバスワードを入力して、ログイン<br>を押してください。 |
| 登録番号                                                    |
| バスワード                                                   |
| [6] <b>ロ</b> グイン                                        |
| [0]メニューへ<br>[4]戻る                                       |

3. お知らせ画面

メッセージがある場合はお知らせ画面が表示されますが、「次へ」ボタン を押して下さい。 ※メッセージを確認する場合は、「今すぐメッセージを確認する」を選択し て下さい。

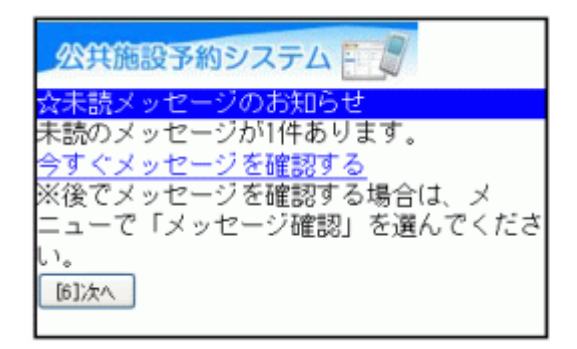

4. 予約の取消選択

取消したい施設をプルダウンより選び、「選択」ボタンを押して下さい。

| 公共施設予約システム -                          |       |
|---------------------------------------|-------|
| ☆予約の一覧<br>内容を確認したい予約を選んでください。         |       |
| 08/07 09:00~ 田浦コミュニティセンター 第2・3学習室 第2  | 学習室 💙 |
| 選択                                    |       |
| 【利用日時】<br>2011/08/07                  |       |
| 09:00~12:00                           |       |
| 【 施設名称】                               |       |
| 田/Mコミュニティビンター<br>第2・3学習室              |       |
| 第2字習至<br>【施設使用料】                      |       |
| <br>【備品使用料】                           |       |
| -<br>【支払済金額】                          |       |
| 四                                     |       |
| 【申請内容】<br>利田日的「全端」 利田人数「10人」          |       |
|                                       |       |
| 特別は設備・森具などを持ち込む場合は、事<br>前にお問い合わせください。 |       |
| この予約はインターネットからは備品予約で<br>きません。         |       |
| (6)予約の取消                              |       |
| 利用者登録済の施設                             |       |
| Fo2                                   |       |
|                                       |       |

5. 予約の取消確認

取消したい予約内容をご確認の上、「取消」ボタンを押して下さい。

| 公共施設予約システム           |
|----------------------|
| ☆予約取消の確認             |
| 以下の予約を取消します。         |
| 内容がよろしければ「取消」を押してくださ |
| L1.                  |
| 【利用日時】               |
| 2011/08/07           |
| 09:00~12:00          |
| 【施設名称】               |
| 田浦コミュニティセンター         |
| 第2・3学習室              |
| 第2学習室                |
| [6]取消                |
|                      |
|                      |
| 「ロコメニューへ             |
| [4]戻る                |
|                      |

6. 予約の取消完了

予約の取消が完了しました。他の予約も取消する場合は、「予約一覧へ 戻る」を選択して下さい。終了時は「メニューへ」を選択して下さい。

| 公共施設予約システム      |
|-----------------|
| ☆予約取消の完了        |
| 以下の予約を取消しました。   |
| 【利用日時】          |
| 2011/08/07      |
| 09:00~12:00     |
| 【施設名称】          |
| 田浦コミュニティセンター    |
| 第2・3 学習室        |
| 第2学習室           |
| 予約一覧へ戻る         |
|                 |
| <u>[0]メニューヘ</u> |

- 抽選申込
- 1. サービスの選択

☆空き照会・予約の申込から任意の項目を選択して下さい。 ※ここでは「施設種類から探す」を例にあげて進みます。

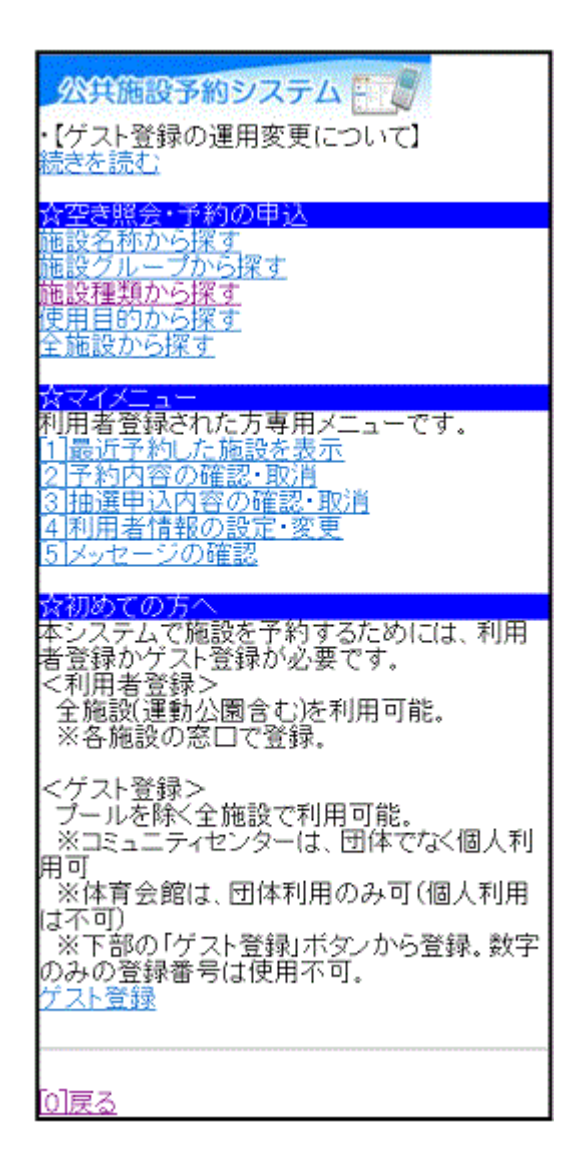

2. 施設分類選択

「■施設の分類選択」からご希望の施設を選び、「選択」ボタンを押して 下さい。

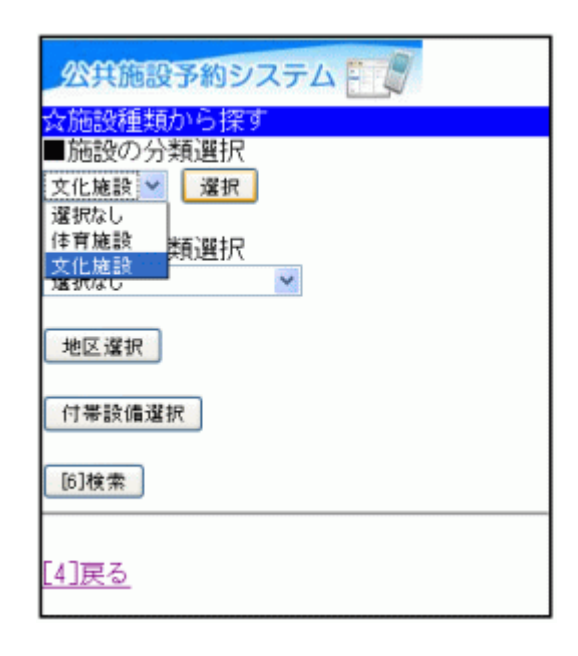

3. 施設種類選択

「■施設の種類選択」から、ご希望の種類を選択して下さい。「地区選 択」ボタンで絞込み検索もできます。各施設の付帯設備(駐車場等)を検 索する場合は「付帯設備選択」ボタンを押して下さい。

| 公共施設予約システム                         |
|------------------------------------|
| ☆施設種類から探す<br>■施設の分類選択<br>文化施設 ✓ 選択 |
| ■施設の種類選択<br>会議室・学習室・研修室            |
| 地区選択                               |
| 付蒂設備選択                             |
| [6]検索                              |
| [4]戻る                              |

4. 付帯設備の選択(任意)

「■付帯設備選択」から、ご希望の付帯設備を選択し「検索」ボタンを押 して下さい。 ※省略可・複数選択可

> 公共施設予約システム 液設種類から探す ■施設の分類選択 文化施設 💙 選択 ■施設の種類選択 会議室·学習室·研修室 💌 地区還択 ■付帯設備選択 付帯設備を選んでください。複数選択できま す。選択しない場合には、付帯設備に関係な く検索します。 □スローブ ■車椅子使用者駐車場 ■車椅子対応トイレ ■車椅子貸出し ☑駐車場 □おむつ交換所 目動体外式除細動器 [6]検索 [4]戻る

5. 利用日・施設の選択

利用日の入力および利用したい施設を選択し、「次へ」ボタンを押して下さい。

| 公共施設予約システム                                                                                                    |
|----------------------------------------------------------------------------------------------------|
| ☆施設選択<br>■利用日                                                                                                    |
| 2011 年8 月7 日                                                                                                    |
| 施設を選んでください。(1~8件目/23件)                                                                                                    |
| <ol> <li>123 [3]次頁</li> <li>○追浜コミュニティセンター</li> <li>●田浦コミュニティセンター</li> <li>○長浦コミュニティセンター</li> <li>○逸見コミュニティセンター</li> <li>○坂本コミュニティセンター</li> <li>○本町コミュニティセンター</li> <li>○安浦コミュニティセンター</li> <li>○衣笠コミュニティセンター</li> <li>123 [3]次頁</li> </ol> |
| [0]メニューへ<br>[4]戻る                                                                                                    |

6. 室場選択

室場の前に(抽選)と表示されたものが、抽選申込可能な室場です。申込む室場を選択して下さい。 ※「前日へ」「翌日へ」ボタンより、別の日の検索も可能です。

| 公共施設予約システム                                                            |
|-----------------------------------------------------------------------|
| ☆室場選択<br>田浦コミュニティセンター<br>2011年8月7日(日)<br>[ <u>1]前日へ</u> <u>[3]翌日へ</u> |
| 室場を選んでください。<br>(○:空き △:一部空き ×:空きなし<br>-:申込期間外 *:公開対象外)<br><u>日別へ</u>  |
| ・ (抽選)第 1 学習室<br>・ (抽選)第 2 ・ 3 学習室<br>・ (抽選)学習室 (和室)                  |
| [0]メニューへ<br>[4]戻る                                                     |

# 7. 時間選択

ご希望の時間帯にチェックを入れ、「申込へ」ボタンを押して下さい。 ※他の面表示に切替えたい場合は、プルダウンより選択し「切替」ボタン を押して下さい。

| 公共施設予約システム                                                                                                    |
|----------------------------------------------------------------------------------------------------|
| <mark>会時間選択</mark><br>田浦コミュニティセンター<br>第2・3学習室<br>2011年8月7日(日)<br>[ <u>1]前日へ</u> <u>[3]翌日へ</u>                                                 |
| 抽選申込ができます。<br>時間帯を選んでください。(複数選択できま<br>す)<br><<空いている時間帯のみを表示>><br><<括弧の中は現在の抽選申込数です。>><br>他の面表示に切替えたい場合は、面を選択し<br>て「切替」を押してください。<br>第2学習室 ▼ 切替 |
| 第2学習室<br>≥9:00~12:00(0)<br>□12:00~15:00(0)<br>□15:00~18:00(0)<br>□18:00~21:00(0)<br>[6]申込へ                                                    |
| <u>[0]メニューへ</u><br>[4]戻る                                                                                                    |

#### 8. ログイン

登録番号とパスワードを入力し、「ログイン」ボタンを押して下さい。 ※既にログインしている場合は表示されません。

| 公共施設予約システム                                              |
|---------------------------------------------------------|
| <mark>☆ログイン</mark><br>登録番号とバスワードを入力して、ログイン<br>を押してください。 |
| 登録番号                                                    |
| バスワード                                                   |
| [6]ログイン                                                 |
|                                                         |
| [0]メニューへ<br>[4]戻る                                       |

9. お知らせ画面

メッセージがある場合はお知らせ画面が表示されますが、「次へ」ボタン を押して下さい。 ※メッセージを確認する場合は、「今すぐメッセージを確認する」を選択し て下さい。

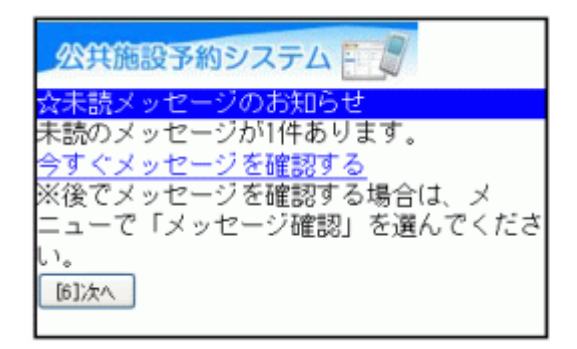

10. 優先順位

抽選申込を複数行った場合、優先順位入力画面が表示されます。「■優 先順位指定」にある数字入力フォームに優先順位を入力し、「決定」ボタ ンを押して下さい。

| 公共施設予約システム                                                                                      |
|-------------------------------------------------------------------------------------------------|
| <mark>☆優先順位指定</mark><br>優先順位を指定する抽選申込の一覧です。抽<br>選を行うグループ内で抽選申込の優先順位を<br>1から連番で指定してください。         |
| 受付締切:2011/06/25 22:00最大10希望まで<br>申込可能 複数の申込を1つの申込とする場<br>合(セット申込)は、順位に同じ番号を指定<br>してください。(2コマまで) |
| ■優先順位指定<br>田浦コミュニティセンター 第2・3学習室<br>第2・3学習室 2011/08/07 12:00~15:00                               |
| 2<br>田浦コミュニティセンター 第2・3学習室<br>第2学習室 2011/08/07 09:00~12:00                                       |
| <sup>3</sup><br>田浦コミュニティセンター 学習室(和室)<br>2011/08/05 18:00~21:00<br>1                             |
| ※すべての順位が1の場合、すべて当選かす<br>べて落選のどちらかになります。                                                         |
| ■当選希望数<br>3                                                                                     |
| [6]決定                                                                                           |
| [0]メニューへ<br>[4]戻る                                                                               |

# 11. 詳細申請

抽選申込に伴う申請項目を入力して下さい。面の抽選申込が複数ある 場合は「■まだ詳細申請をしていない他の申込~」の選択項目のどちら かを選び、「決定」ボタンを押して下さい。 ※申請内容は施設により異なります。

| 公共施設予約システム                                                                                                    |
|----------------------------------------------------------------------------------------------------|
| (GHAMITON)<br>田浦コミュニティセンター<br>第2・3学習室<br>第2・3学習室<br>2011年8月7日(日) 12:00~15:00                                         |
| 以下の詳細申請項目を全て申請して、「決<br>定」を押してください。                                                                                   |
| ■利用人数を入力してください。(利用可能<br>人数:3~42人)<br>30                                                                              |
| ■使用目的を選んでください。<br>講習・研修 →<br>その他を選択した場合は使用目的を入力して<br>ください。(半角文字は使用できません。)                                            |
| ■まだ詳細申請をしていない他の申込も同じ<br>申請内容にしますか?(同じ項目がある場合<br>のみ同一内容にします。)<br>○はい<br>●いいえ<br>[6]決定                                 |
| ※この画面から戻った場合、申請内容は失わ<br>れます。申請内容を変更する場合は、この画<br>面で行うか、予約の確認画面まで進んで変更<br>してください。<br>[ <u>0]メニューへ</u><br>[ <u>4]戻る</u> |

12. 詳細申請の再画面

複数抽選申込があり、詳細申請が同一内容でない場合(前ページで「いいえ」を選択した場合)再度、詳細申請が表示されます。各項目を入力して、「決定」ボタンを押して下さい。

※前ページで「はい」を選択した場合、この画面は表示されません。

| 公共施設予約システム                                                                                           |
|----------------------------------------------------------------------------------------------------|
| ☆詳細申請<br>田浦コミュニティセンター<br>第2・3学習室<br>第2学習室<br>2011年8月7日(日) 9:00~12:00                                 |
| 未申請の項目が残っています。引き続き、以<br>下の詳細申請項目を全て申請して、「決定」<br>を押してください。                                            |
| ■利用人数を入力してください。(利用可能<br>人数:3~24人)<br>10                                                              |
| ■使用目的を選んでください。<br>全様<br>その他を選択した場合は使用目的を入力して<br>ください。(半角文字は使用できません。)                                 |
| [6]决定                                                                                                |
| ※この画面から戻った場合、申請内容は失わ<br>れます。申請内容を変更する場合は、この画<br>面で行うか、予約の確認画面まで進んで変更<br>してください。<br>[0]メニューへ<br>[4]戻る |

13. 抽選申込の確認

抽選申込内容をご確認の上、変更がなければ「申込」ボタンを押して下 さい。変更の必要な方は、各項目にある「詳細申請」を選択し、詳細申請 画面に戻って下さい。

| 公共施設予約システム                                                                                               |
|----------------------------------------------------------------------------------------------------|
| ☆予約の確認<br>以下の内容で抽選申込をします。内容がよろ<br>しければ「申込」を押してください。                                                      |
| 2011年8月7日<br>田浦コミュニティセンター<br>第2・3学習室                                                                     |
| ●第2・3学習室<br>12:00~15:00                                                                                  |
| 【申請内容】利用目的「講習・研修」、利用<br>人数「30人」<br>【施設使用料】 -<br>特別な設備・器具などを持ち込む場合は、事<br>前にお問い合わせください。<br><del>詳細申請</del> |
| ●第2学習室<br>9:00~12:00                                                                                     |
| 【申請内容】利用目的「会議」、利用人数<br>「10人」<br>【施設使用料】 -<br>特別な設備・器具などを持ち込む場合は、事<br>前にお問い合わせください。<br><del>詳細申請</del>    |
| [6]申込                                                                                                    |
| ※この画面から戻った場合、申請内容は失わ<br>れます。申請内容を変更する場合は、この画<br>面で行ってください。<br>[ <u>0]メニューへ</u><br>[ <u>4]戻る</u>          |

# 14. 抽選申込完了

抽選のお申込みが完了しました。 「メニューへ」よりトップ画面に戻ります。

| 公共施設予約システム                                                                            |
|---------------------------------------------------------------------------------------|
| ☆予約完了<br>抽選申込を受付しました。                                                                 |
| 2011年8月7日<br>田浦コミュニティセンター<br>第2・3学習室                                                  |
| ●第2・3学習室<br>12:00~15:00                                                               |
| 【申請内容】利用目的「講習・研修」、利用<br>人数「30人」<br>【施設使用料】 -<br>特別な設備・器具などを持ち込む場合は、事<br>前にお問い合わせください。 |
| ●第2学習室<br>9:00~12:00                                                                  |
| 【申請内容】利用目的「会議」、利用人数<br>「10人」<br>【施設使用料】 -<br>特別な設備・器具などを持ち込む場合は、事<br>前にお問い合わせください。    |
| 室場の選択へ<br>日付・施設の選択へ<br>検索画面へ                                                          |
| [0]メニュー <u>へ</u>                                                                      |

#### ○抽選申込の確認・変更

1. サービスの選択

☆マイメニューから「3.抽選申込内容の確認・取消」を選択して下さい。

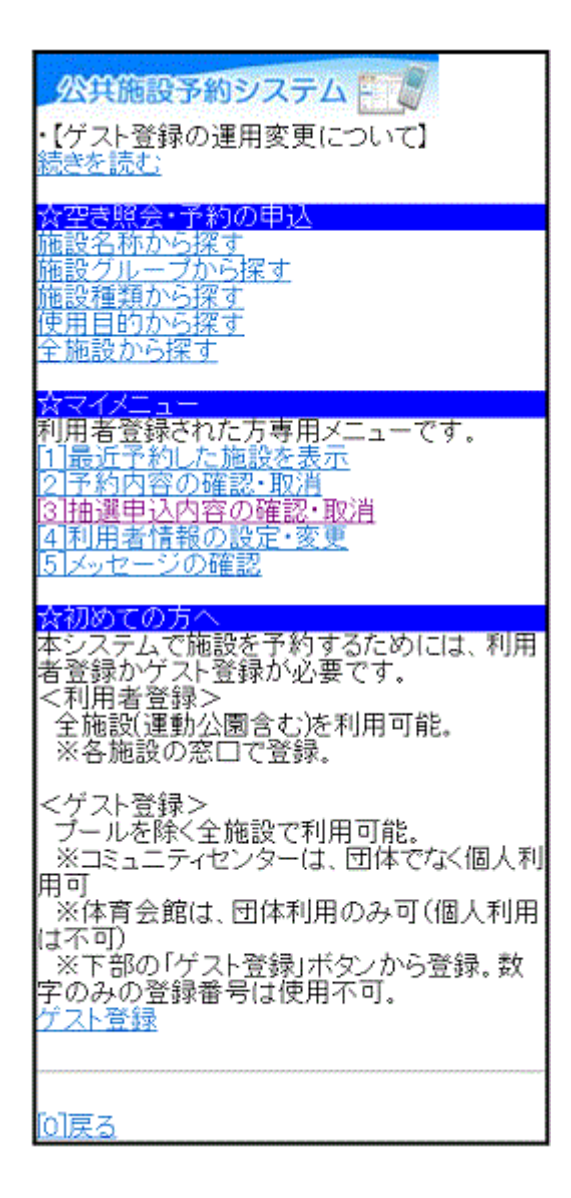

#### 2.ログイン

登録番号とパスワードを入力し、「ログイン」ボタンを押して下さい。 ※既にログインしている場合は表示されません。

| 公共施設予約システム                                 |
|--------------------------------------------|
| ☆ログイン<br>登録番号とバスワードを入力して、ログイン<br>を押してください。 |
| 登録番号                                       |
| バスワード                                      |
| [6] <b>ロ</b> グイン                           |
| [0]./ =                                    |
| [0]メニューへ<br>[4]戻る                          |

3. お知らせ画面

メッセージがある場合はお知らせ画面が表示されますが、「次へ」ボタン を押して下さい。 ※メッセージを確認する場合は、「今すぐメッセージを確認する」を選択し て下さい。

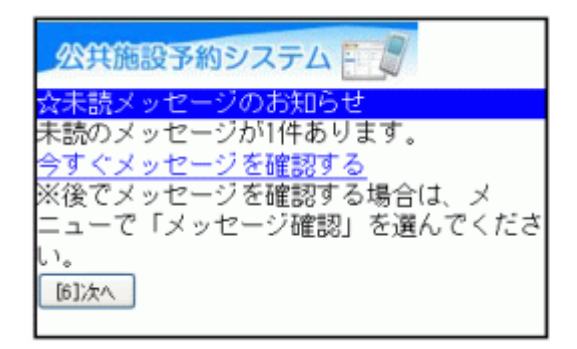

# 4.抽選申込内容の確認

抽選申込状況の一覧が表示されます。変更する場合は、「優先順位指 定・当選希望数の変更へ」を選択して下さい。

| 公共施設予約システム                                         |         |
|----------------------------------------------------|---------|
| 抽選申込内容の確認・取消<br>■抽選内容の選択 内容を確認したい抽選申<br>込を選択してください |         |
| 08/07 12:00~ 田浦コミュニティセンター 第2・3学習室 第2               | ·3学習室 💙 |
| 【利用日時】<br>2011/08/07                               |         |
| 12:00~15:00<br>申込中<br>【施設名称】                       |         |
| 田浦コミュニティセンター 第2・3学習<br>室 第2・3学習室<br>【施設使用料】        |         |
| ー<br>【申請内容】<br>利用目的「講習・研修」、利用人数「30人」<br>[の操選申込の取消  |         |
| 優先順位指定・当選希望数の変更へ                                   |         |
| <u>(0]</u>                                         |         |

#### 5.優先順位の変更1

#### 優先順位を変更するグループを選び「選択」ボタンを押して下さい。

4 公共施設予約システム 之優先順位指定 優先順位を指定する抽選申込の一覧です。抽 選を行うグルーブ内で抽選申込の優先順位を 1から連番で指定してください。 優先順位を指定するグルーブを選択してくだ さい。 コミュニティセンター 💌 選択 受付締切:2011/06/25 22:00最大10希望まで 申込可能 複数の申込を1つの申込とする場 合(セット申込)は、順位に同じ番号を指定 してください。 (2コマまで) ■優先順位指定 田浦コミュニティセンター 学習室(和室) 2011/08/05 18:00~21:00 田浦コミュニティセンター 第2・3学習室 第2・3学習室 2011/08/07 12:00~15:00 田浦コミュニティセンター 第2・3学習室 第2学習室 2011/08/07 09:00~12:00 ※すべての順位が1の場合、すべて当選かす べて落選のどちらかになります。 ■当選希望数 3 [6]次へ [0]メニューへ [4]戻る

6.優先順位の変更2

画面下の「■優先順位指定」に優先順位を入力し、「次へ」ボタンを押し て下さい。

※施設により、当選希望数を入力できる場合があります。

公共施設予約システム 優先順位指定 優先順位を指定する抽選申込の一覧です。抽 選を行うグループ内で抽選申込の優先順位を 1から連番で指定してください。 優先順位を指定するグループを選択してくだ さい。 コミュニティセンター 🚩 選択 受付締切:2011/06/25 22:00最大10希望まで 申込可能 複数の申込を1つの申込とする場 合(セット申込)は、順位に同じ番号を指定 してください。 (2コマまで) ■優先順位指定 田浦コミュニティセンター 学習室(和室) 2011/08/05 18:00~21:00 田浦コミュニティセンター 第2・3学習室 第2・3学習室 2011/08/07 12:00~15:00 田浦コミュニティセンター 第2・3学習室 第2学習室 2011/08/07 09:00~12:00 ※すべての順位が1の場合、すべて当選かす べて落選のどちらかになります。 ■当選希望数 [6])次へ [0]メニューへ 4]戻る

7. 優先順位指定確認

優先順位をご確認の上、「決定」ボタンを押して下さい。

| 公共施設予約システム                                                                                                    |
|----------------------------------------------------------------------------------------------------|
| <mark>☆優先順位指定確認</mark><br>優先順位・当選希望数を確認して、よろしけ<br>れば「決定」を押してください。                                                                             |
| 田浦コミュニティセンター 学習室(和室)<br>2011/08/05 18:00~21:00 順位:1<br>田浦コミュニティセンター 第2・3学習室<br>第2・3学習室 2011/08/07 12:00~15:00<br>順位:2<br>田浦コミュニティセンター 第2・3学習室 |
| 第2学習室 2011/08/07 09:00~12:00 順<br>位:2<br>当選希望数:2<br>[6]決定                                                                                     |
| [0]メニューへ<br>[4]戻る                                                                                                    |

8. 優先順位指定完了

L

優先順位の変更が完了しました。抽選申込一覧に戻る方は「抽選申込 一覧へ戻る」ボタンを、トップ画面に戻る方は「メニューへ」を選択して下 さい。

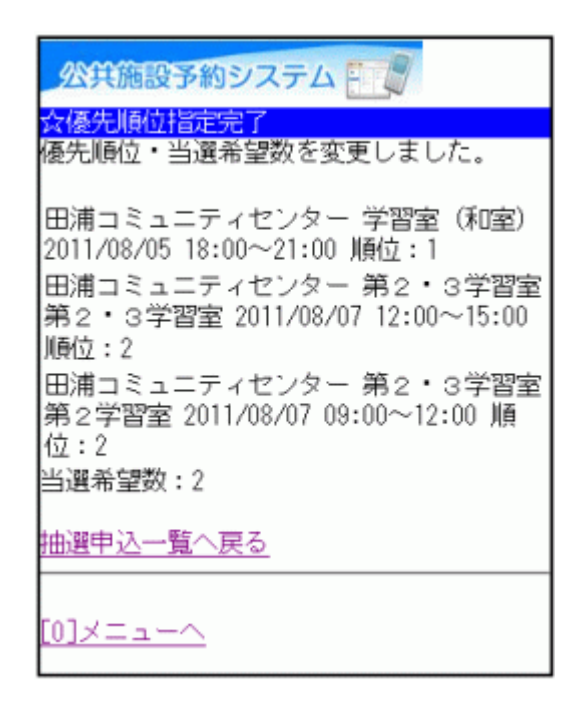

#### 。抽選申込の取消

1. サービスの選択

☆マイメニューから「3.抽選申込内容の確認・取消」を選択して下さい。

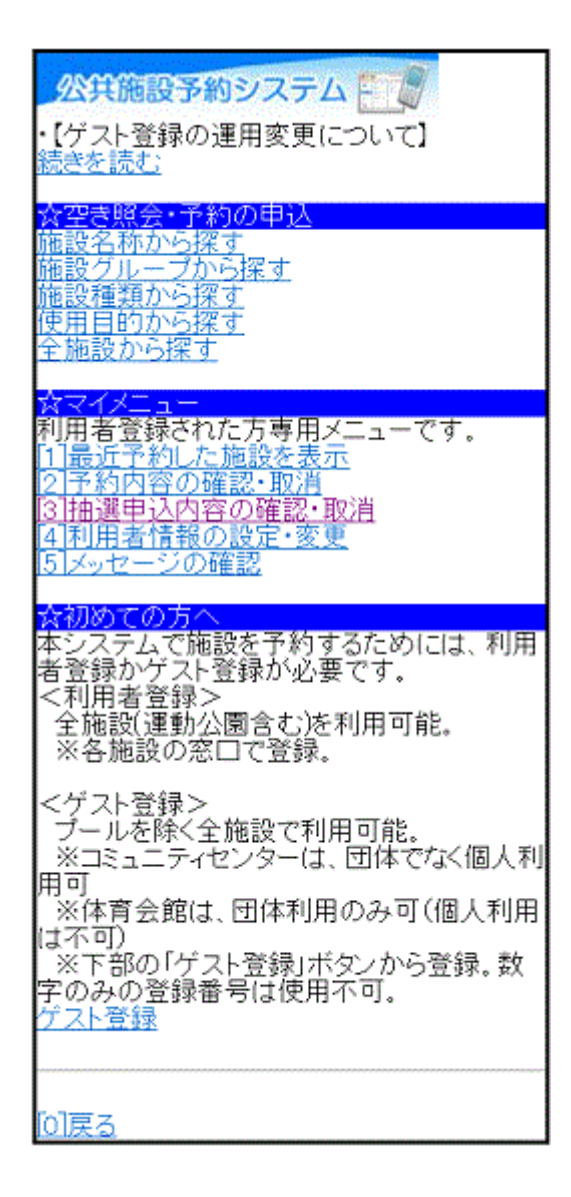

#### 2.ログイン

登録番号とパスワードを入力し、「ログイン」ボタンを押して下さい。 ※既にログインしている場合は表示されません。

| 公共施設予約システム                                              |
|---------------------------------------------------------|
| <mark>☆ログイン</mark><br>登録番号とバスワードを入力して、ログイン<br>を押してください。 |
| 登録番号                                                    |
| バスワード                                                   |
| [6]ログイン                                                 |
| <br>[0]メニューへ<br>[4]戻る                                   |

3. お知らせ画面

メッセージがある場合はお知らせ画面が表示されますが、「次へ」ボタン を押して下さい。 ※メッセージを確認する場合は、「今すぐメッセージを確認する」を選択し て下さい。

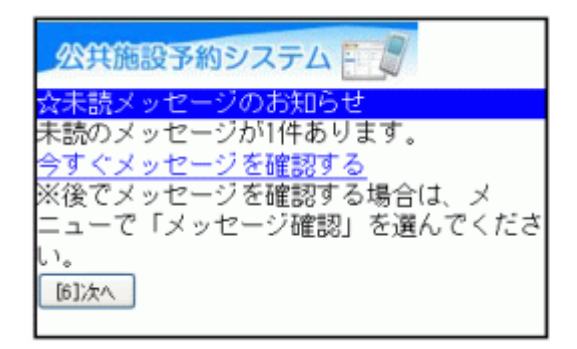

4.抽選申込の取消選択

抽選申込の一覧が表示されます。取消したい抽選申込の日時(施設)を プルダウンより選び、「選択」ボタンを押した後、「抽選申込の取消」ボタ ンを押して下さい。

| 公共施設予約システム                                                                                                    |   |
|----------------------------------------------------------------------------------------------------|---|
| ■抽選内容の選択 内容を確認したい抽選申<br>込を選択してください。                                                                                                    |   |
| 08/05 18:00~ 田浦コミュニティセンター 学習室(和室)<br>選択                                                                                                    | ~ |
| 【利用日時】<br>2011/08/05<br>18:00~21:00<br>申込中<br>【施設名称】<br>田浦コミュニティセンター 学習室(和室)<br>【施設使用料】<br>-<br>【申請内容】<br>利用目的「会議」、利用人数「10人」<br>[6]抽避申込の取消 |   |
| 優先順位指定・当遅希望数の変更へ                                                                                                    |   |
| <u>[0]×=ューヘ</u>                                                                                                    |   |

# 5.抽選申込の取消確認

取消したい申込の内容をご確認の上、「取消」ボタンを押して下さい。

| 公共施設予約システム                                    |
|-----------------------------------------------|
| 抽選申込内容の確認・取消                                  |
| 以下の抽選申込を取消します。<br>内容がよろしければ「取消」を押してくださ        |
| 【利用日時】<br>2011/08/05                          |
| 18:00~21:00<br>【施設名称】<br>田浦コミュニティセンター 学習室(和室) |
|                                               |
| <u>[U]メニューへ</u><br>[ <u>4]戻る</u>              |

6.抽選申込の取消完了

抽選申込の取消が完了しました。他に取消したい抽選申込がある場合 は、「抽選申込一覧へ戻る」を選択して下さい。終了時は「メニューへ」を 選択して下さい。

| 公共施設予約システム                                                            |
|-----------------------------------------------------------------------|
| 抽選申込内容の確認・取消<br>以下の抽選申込を取消しました。                                       |
| 【利用日時】<br>2011/08/05<br>18:00~21:00<br>【施設名称】<br>田浦コミュニティセンター 学習室(和室) |
| 抽選申込一覧へ戻る                                                             |
| [0]×=ューヘ                                                              |

#### ∘抽選結果の確認

1. サービスの選択

☆マイメニューから「3.抽選申込内容の確認・取消」を選択して下さい。

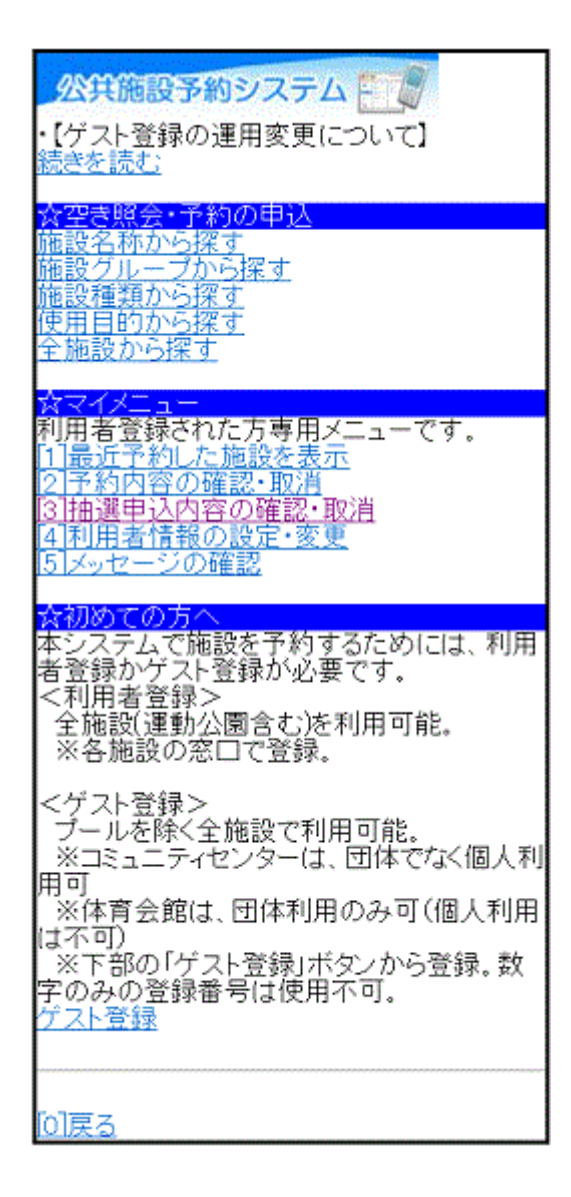

#### 2.ログイン

登録番号とパスワードを入力し、「ログイン」ボタンを押して下さい。 ※既にログインしている場合は表示されません。

| 公共施設予約システム                                              |
|---------------------------------------------------------|
| <mark>☆ログイン</mark><br>登録番号とバスワードを入力して、ログイン<br>を押してください。 |
| 登録番号                                                    |
| バスワード                                                   |
| [6]ログイン                                                 |
|                                                         |
| <u>[0]メニューへ</u><br><u>[4]戻る</u>                         |

3. お知らせ画面

メッセージがある場合はお知らせ画面が表示されますが、「次へ」ボタン を押して下さい。 ※メッセージを確認する場合は、「今すぐメッセージを確認する」を選択し て下さい。

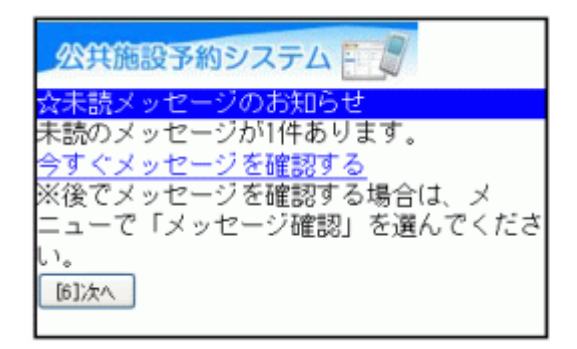

4. 抽選申込内容の選択

抽選申込が複数ある場合は、「■抽選内容の選択」のプルダウンより選び、「選択」ボタンを押して下さい。

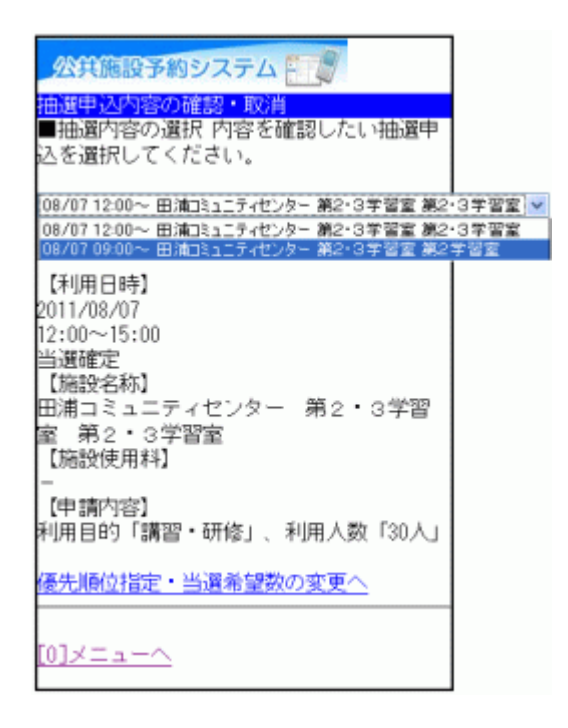

#### 5.抽選申込内容の確認

内容をご確認の上、「メニューへ」よりトップ画面にお戻り下さい。

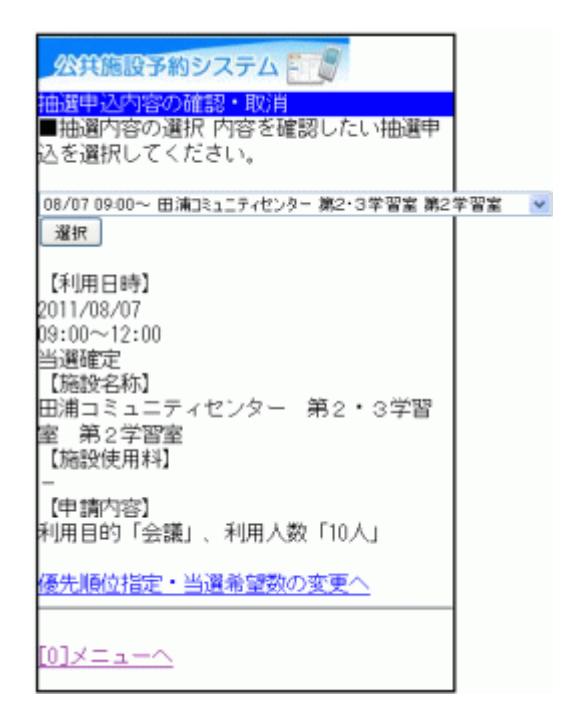

。メッセージの確認

1. サービスの選択

施設からメッセージが届くことがあります。確認する場合は、☆マイメ ニューから「5.メッセージの確認」を選択して下さい。

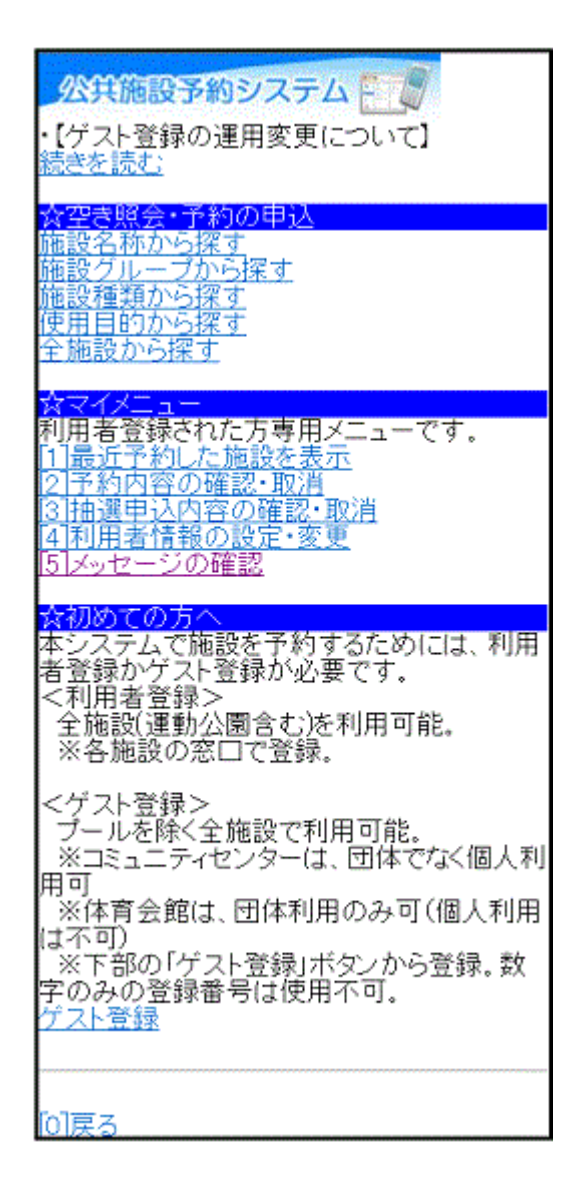

# 2. ログイン

登録番号とパスワードを入力し、「ログイン」ボタンを押して下さい。 ※既にログインしている場合は表示されません。

| 公共施設予約システム                                              |
|---------------------------------------------------------|
| <mark>☆ログイン</mark><br>登録番号とバスワードを入力して、ログイン<br>を押してください。 |
| 登録番号                                                    |
| バスワード                                                   |
| [6]ログイン                                                 |
|                                                         |
| <u>[0]メニューへ</u><br>[4]戻る                                |

3. メッセージー覧

メッセージー覧が表示されます。確認したいメッセージをプルダウンより 選び、「選択」ボタンを押して下さい。

| 公共施設予約システム           |
|----------------------|
| ☆メッセージー覧             |
| 未読のメッセージが1件あります。     |
| 詳細を確認したいメッセージを選んでくださ |
| L 1.                 |
| 未読:2011/6/24 15:00 🗸 |
| 選択                   |
| <u>[0]×=ューヘ</u>      |

4. メッセージ詳細

選択したメッセージの詳細が表示されますメッセージを削除する場合 は、「メッセージの削除」ボタンを押して下さい。

| 公共施設予約システム                                                                               |
|------------------------------------------------------------------------------------------|
| <mark>☆メッセージー覧</mark><br>未読のメッセージが0件あります。<br>詳細を確認したいメッセージを選んでくださ<br>い。                  |
| 2011/6/24 15:00 💌                                                                        |
| 選択                                                                                       |
| 【通知日時】<br>2011/6/24 15:00<br>【件名】<br>利用者登録が完了しました。<br>【本文】<br>6月24日付けで、利用者登録が完了しまし<br>た。 |
| [6]メッセージの削除                                                                              |
| <u>[0]メニューヘ</u>                                                                          |

5. メッセージ削除

削除したいメッセージをご確認の上、「削除」ボタンを押して下さい。

| 公共施設予約システム                                                                               |
|------------------------------------------------------------------------------------------|
| ☆メッセージ削除<br>以下のメッセージを削除します。よろしけれ<br>ば「削除」を押してください。                                       |
| 【通知日時】<br>2011/6/24 15:00<br>【件名】<br>利用者登録が完了しました。<br>【本文】<br>6月24日付けで、利用者登録が完了しまし<br>た。 |
| [6]HIJB&                                                                                 |
| [0]メニューへ<br>[4]戻る                                                                        |

6. メッセージ削除完了

メッセージ削除が完了しました。終了時は「メニューへ」を選択して下さい。

| 公共施設予約システム               |  |
|--------------------------|--|
| ☆メッセージー覧<br>メッセージはありません。 |  |
|                          |  |
| <u>[0]メニューヘ</u>          |  |